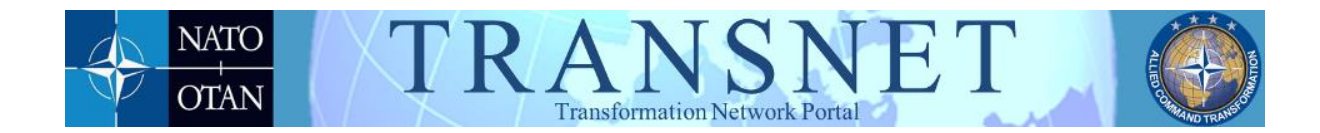

# Transformation Network (TRANSNET) User Handbook

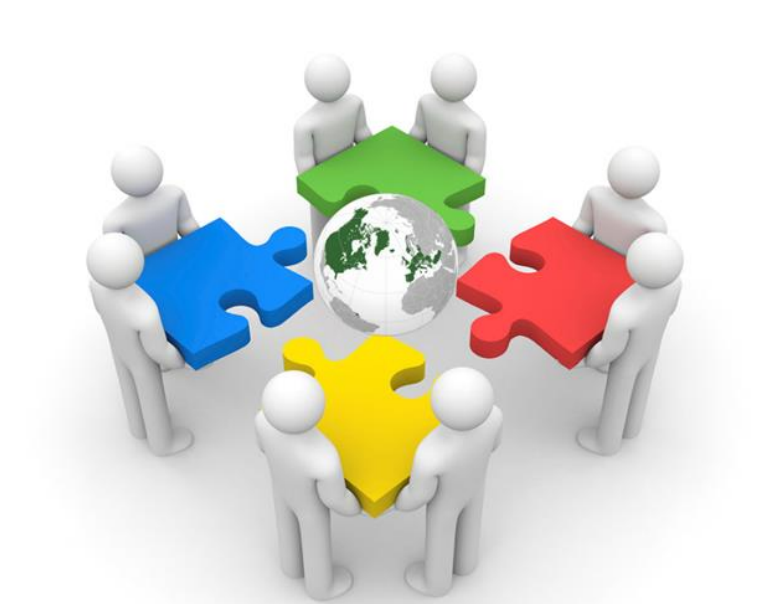

Collaborate Innovate Transform

Version 1.0

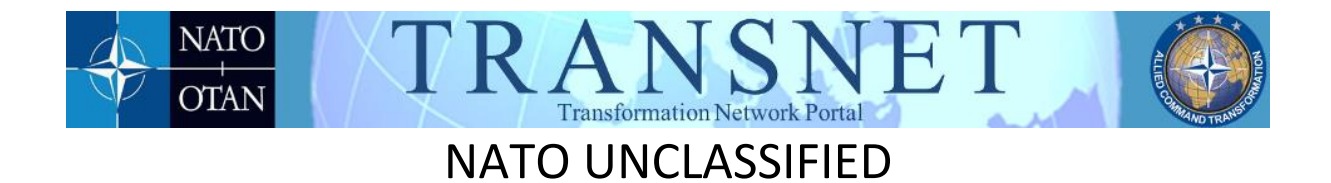

# Table of Contents

| Preface                            | 3  |
|------------------------------------|----|
| TRANSNET Portal Access             | 4  |
| To register for a TRANSNET account | 4  |
| Signing into the Portal            | 5  |
| Password Recovery                  | 8  |
| Portal Security                    | 9  |
| Community of Interest pages        | 10 |
| Resources                          | 11 |

| Section: Transformation Network Branch   | Version: 1.0                      |
|------------------------------------------|-----------------------------------|
| Content POC: LTC Dominik Schmitz         | Current Issue Date: 12 June 2018  |
| Approval Authority: Col Roberto Esposito | Original Issue Date: 12 June 2018 |

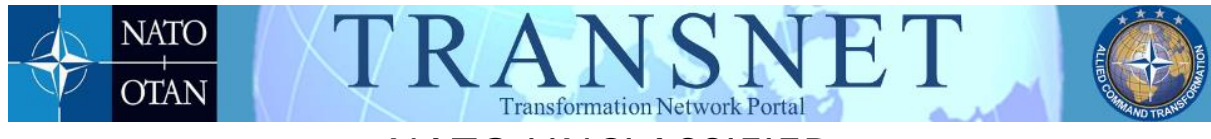

#### Preface

Welcome to the Transformation Network Web Portal (henceforth referred to as TRANSNET) based on Microsoft SharePoint. TRANSNET enables experts to work together to further transformation within NATO and among Alliance Nations.

Instructions in this handbook provide guidelines on TRANSNET and basic navigation. It focuses on the outlining the basic tasks needed to become a member of the various TRANSNET Communities of Interest (COI) and navigation of the TRANSNET portal.

#### Please note:

- All words in **bold** indicate a command you must click on in order to perform a function.
- All text within "quotation marks" refers to content found on the site (i.e. field names or instructions).
- All text in **bold italics** indicates content that you, as the user, must type into the various forms (i.e. data into a field).

Should you require any further user assistance, contact the TRANSNET Team at <u>transnet@act.nato.int</u>. For COI specific questions please contact the respective Knowledge Manager for the COI in question. The email addresses of the COI Knowledge Managers are located on the "Request Community Access" page.

| Section: Transformation Network Branch   | Version: 1.0                      |
|------------------------------------------|-----------------------------------|
| Content POC: LTC Dominik Schmitz         | Current Issue Date: 12 June 2018  |
| Approval Authority: Col Roberto Esposito | Original Issue Date: 12 June 2018 |

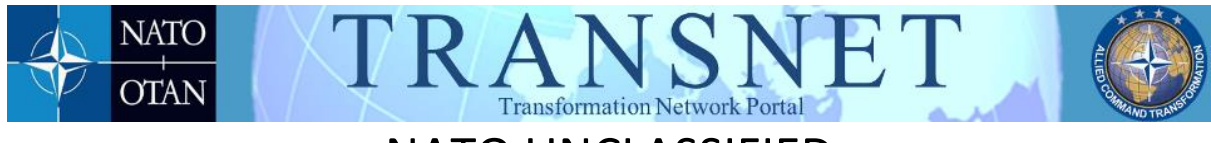

## **TRANSNET** Portal Access

In order to log onto the TRANSNET Portal, you need to register to gain access. You must complete an account registration form, which the TRANSNET Functional Administrator (FA) approves. Once approved for a TRANSNET account, you will be able to specify which COIs you wish to join.

To register for a TRANSNET account

1. From the TRANSNET Portal Home page (Figure 1)

<u>https://portal.transnet.act.nato.int/Pages/home.aspx</u>, click on the "**Register**" link located in the top ribbon of the landing page. A new screen appears containing the "TRANSNET Account Registration Form" (Figure 2)

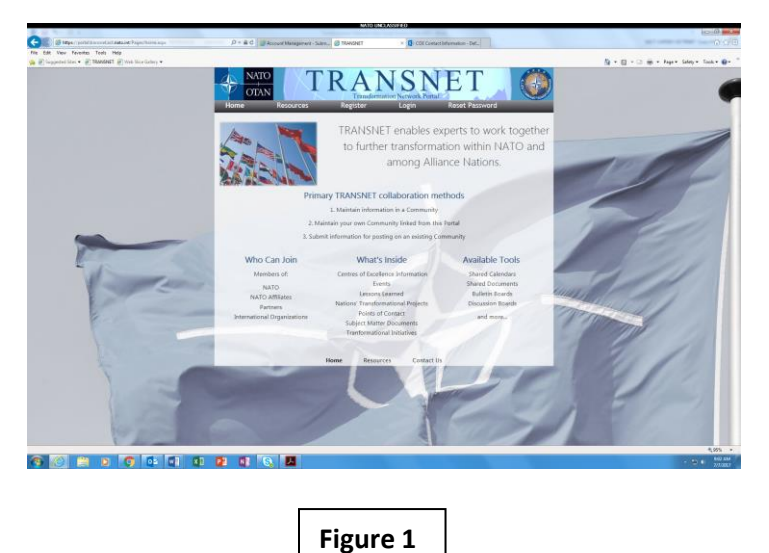

Fill in the information blanks, (those marked with a red asterisk \* are mandatory). Pay special attention to the *justification* entry and enter a <u>coherent</u> and <u>complete</u> justification to avoid confusion and subsequent access denial. Read the <u>TRANSNET</u> <u>User Agreement</u> and type your *name* in the box at the bottom of the form to accept the

| Section: Transformation Network Branch   | Version: 1.0                      |
|------------------------------------------|-----------------------------------|
| Content POC: LTC Dominik Schmitz         | Current Issue Date: 12 June 2018  |
| Approval Authority: Col Roberto Esposito | Original Issue Date: 12 June 2018 |

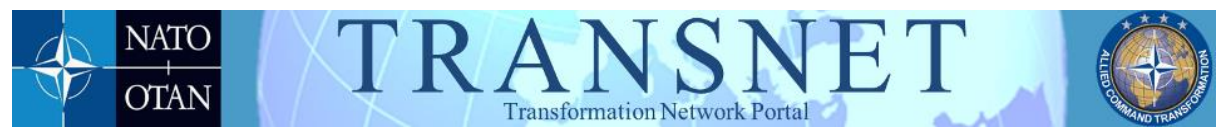

conditions set forth in the user agreement. The system generates an email with a temporary password and your username will be your email address.

|                                                                                                    | the of the second law a st | Task Help                                                                                                    |                                                                                                    |   |                                       |
|----------------------------------------------------------------------------------------------------|----------------------------|----------------------------------------------------------------------------------------------------|----------------------------------------------------------------------------------------------------|---|---------------------------------------|
| <form></form>                                                                                                    |                            | MANNET & THE STREET .                                                                                                    |                                                                                                    |   | A + C + C A + Page + Sably + Task + @ |
| <form></form>                                                                                                    |                            | TRANSM                                                                                                    | IET Account Registration                                                                                                    |   |                                       |
| <form></form>                                                                                                    |                            | This is an articular NUTD weak of<br>Commandier Transformation                                                                                                    | ite mantanent las afficies al the final queries. Suprem Allinet<br>Tricis a die Se officie information along transformationel isaan.                                                                                                    |   |                                       |
|                                                                                                    |                            | Reason fill part this form to real<br>becards Paring any official to<br>Public amal services (pres), it<br>follow this paring, pro-soft real                                                     | unit a TAW100T porter account. Rease nois that tops to 102 MCT<br>Tables 2 government avail addresses containing a rease with to accepted.<br>QC home internet provider, etc.) will not be accepted H (succepted)<br>are a read available of the second of the second of the second of the<br>mean small availables to regime again.                                                                                                    |   |                                       |
| In the second second                                                                                                    |                            | Free will be presented with approximit.                                                                                                    | the additive has request as ones to communation of your account its                                                                                                    |   |                                       |
| Figure 2                                                                                                    |                            |                                                                                                    |                                                                                                    |   |                                       |
| I we we we we we we we we we we we we we                                                                                                    |                            | Feetbere"                                                                                                    | 1                                                                                                    |   |                                       |
| Figure 2                                                                                                    |                            | Led Sone?                                                                                                    |                                                                                                    |   |                                       |
| Image: Section of the section of the sec                                                                                                    |                            | Teal*                                                                                                    | frame long sported linear board bird                                                                                                    |   |                                       |
| Image: Section of the section of the sec                                                                                                    |                            | None Summer 1                                                                                                    |                                                                                                    |   |                                       |
| Figure 2                                                                                                    |                            | Pour Caurty *                                                                                                    |                                                                                                    |   |                                       |
| I I I I I I I I I I I I I I I I I I I                                                                                                    |                            | Dratige Press Burnes *                                                                                                    | 3                                                                                                    |   |                                       |
| A series of the series of the                                                                                                    |                            | ica Tear                                                                                                    |                                                                                                    |   |                                       |
| The second second secon                                                                                                    |                            |                                                                                                    |                                                                                                    |   |                                       |
| USA SANTA SANTA                                                                                                    |                            |                                                                                                    |                                                                                                    |   |                                       |
| UNIT WATCH OF THE OFFICE OF THE OFFICE OFFICE OFFICE OFFIC                                                                                                    |                            |                                                                                                    |                                                                                                    |   |                                       |
|                                                                                                    |                            |                                                                                                    |                                                                                                    |   |                                       |
| EXAMPLE FOR A DESCRIPTION OF A DESCRIPTION OF A DESCRIPTI                                                                                                    |                            |                                                                                                    | Same in Signatur (will don                                                                                                    |   |                                       |
| Building the second second sec                                                                                                    |                            |                                                                                                    |                                                                                                    |   |                                       |
| Bigling Here Version 19<br>Bigling Here Version 19<br>Here Version 19<br>Here Ve |                            | IR                                                                                                    | ANSNET User Agreement                                                                                                    |   |                                       |
| Rue Date #2274<br>The area were approximately and a second and a second                                                                                                    |                            | v                                                                                                    | ersion: Final Version 1.0                                                                                                    |   |                                       |
| La de la de la de                                                                                                    |                            |                                                                                                    | Issue Date: 8/22/14                                                                                                    |   |                                       |
| Figure 2                                                                                                    |                            | Type your name in the loss of<br>Solomit.                                                                                                    | the battom of the page to accept the Gari Agreement they dick                                                                                                    |   |                                       |
| Figure 2                                                                                                    |                            | Introduction<br>Westmen to Eng Tameterset<br>revenues y known (E. D.<br>Hu, TEREISET Line dynamic<br>of king surched provided on<br>appearant to the Tereford<br>against to the backet by and on | on historical (HMMHHF) partner. (Hist wetterlein is best relevand using 4<br>MIDIE <sup>17</sup> ). All of this observations is allowed as passion appear assignment of<br>the production of the evolution is the evolution. It is not a first southard<br>the dispersion of the evolution partner of the evolution. The production<br>of the evolution of the evolution partner of the evolution. The observation<br>of the evolution of the evolution partner of the evolution of the observation<br>of the evolution of the evolution partner of the evolution of the evolution. The<br>evolution of the evolution partner of the evolution of the evolution. The<br>evolution of the evolution partner of the evolution of the evolution of the<br>evolution of the evolution partner of the evolution of the evolution. |   |                                       |
| Figure 2                                                                                                    |                            | TOPSE Information, salveau                                                                                                    | to sufficier reaction with real from the anti-consist sectors with a color op-                                                                                                    |   | 5.00                                  |
| Figure 2                                                                                                    | N 1653 MM                  | A 6 4                                                                                                    |                                                                                                    |   | 1000 C                                |
| Figure 2                                                                                                    |                            |                                                                                                    |                                                                                                    |   | 1910 Mar                              |
| Figure 2                                                                                                    |                            |                                                                                                    |                                                                                                    |   |                                       |
| Figure 2                                                                                                    |                            |                                                                                                    |                                                                                                    |   |                                       |
| Figure 2                                                                                                    |                            |                                                                                                    |                                                                                                    |   |                                       |
| Figure 2                                                                                                    |                            |                                                                                                    |                                                                                                    |   |                                       |
|                                                                                                    |                            |                                                                                                    |                                                                                                    |   |                                       |
|                                                                                                    |                            |                                                                                                    | <b>F</b> !                                                                                                    | 2 |                                       |

## Signing into the Portal

 From the TRANSNET Portal Home Page (Figure 3) <u>https://portal.transnet.act.nato.int/Pages/home.aspx</u>, click "Login" located in the top ribbon. The TRANSNET Portal Login page (Figure 4), will appear. Enter your username and password and click "Log On".

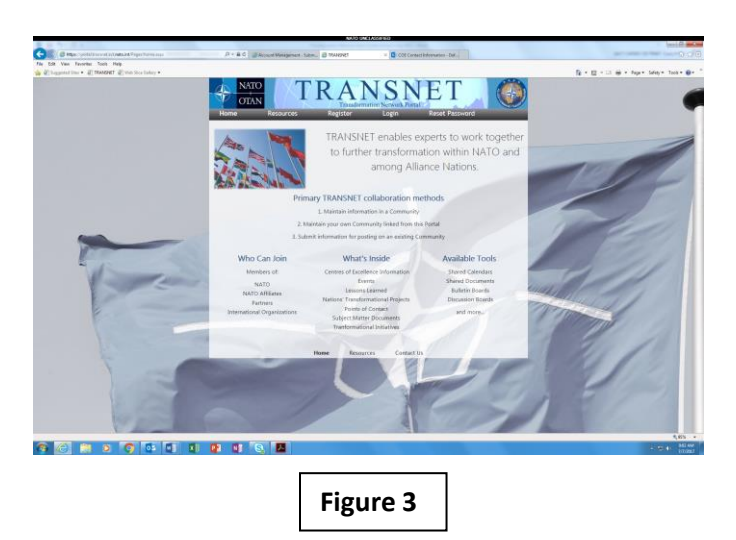

Section: Transformation Network BranchVersion: 1.0Content POC: LTC Dominik SchmitzCurrent Issue Date: 12 June 2018Approval Authority: Col Roberto EspositoOriginal Issue Date: 12 June 2018

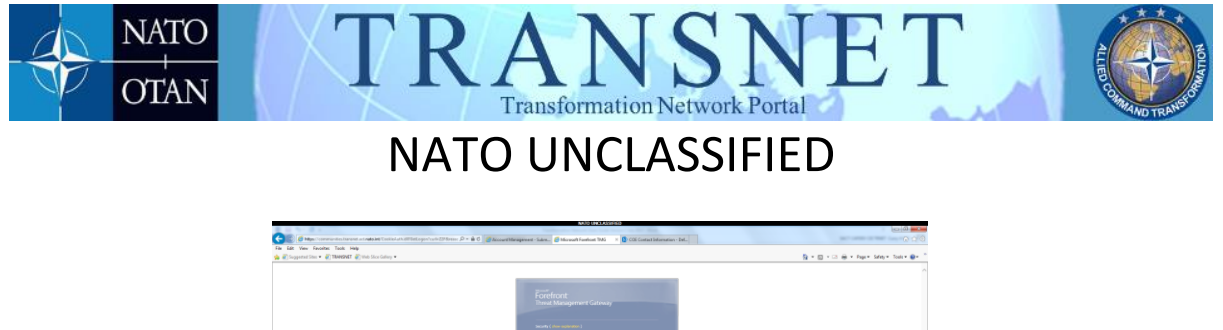

| The second second second second second second second second second second second second second second second se                            |       |
|----------------------------------------------------------------------------------------------------|-------|
| Forefront                                                                                                    |       |
| Innuit, Management Gattoway                                                                                                    |       |
| Security ( chare exploration )                                                                                                    |       |
| The is a public or shared computer     The is a public sempeter                                                                            |       |
| Wernings by shiring the splits are addressed by the first second problem of the<br>computer computer with part or presenter's second publy |       |
| I want to charge my parameter ingging on                                                                                                   |       |
| Person Loan Farme                                                                                                    |       |
| Log Dr.                                                                                                    |       |
| 8 (00 Acred Sucrain 4 spin word                                                                                                    |       |
|                                                                                                    |       |
|                                                                                                    |       |
|                                                                                                    |       |
|                                                                                                    |       |
|                                                                                                    |       |
|                                                                                                    |       |
|                                                                                                    |       |
|                                                                                                    |       |
|                                                                                                    |       |
|                                                                                                    |       |
|                                                                                                    |       |
|                                                                                                    |       |
|                                                                                                    |       |
|                                                                                                    |       |
|                                                                                                    |       |
|                                                                                                    | - 5.4 |
|                                                                                                    |       |
|                                                                                                    |       |
|                                                                                                    |       |
|                                                                                                    |       |
|                                                                                                    |       |
| Figure 4                                                                                                    |       |

2. The TRANSNET Communities landing page (Figure 5) appears. Here you request access to the community or communities you want to become a member of by clicking the "**Request Community Access**" button. The "Request Access" page appears where you will find descriptions of each available COI and a new button labeled "**Request Access**", which you must click to gain access to the COI access selections page (Figure 6)

| The factor lock by Print by Print Construction and Print Construction                                                        | Termine (2) Laterandore (1999) A Constant regardle Forstillers (2) Effective Aurora (1999)                                                                                                    | Die Bland Bland berg beine beine Bei                                |
|----------------------------------------------------------------------------------------------------|----------------------------------------------------------------------------------------------------|---------------------------------------------------------------------|
| [Bargaranathandaish].                                                                                                    |                                                                                                    | Another Database Data                                               |
| NT 14                                                                                                    |                                                                                                    | Come domain of the                                                  |
| TRANSNET ()                                                                                                    |                                                                                                    |                                                                     |
| Communities                                                                                                    |                                                                                                    | harring · F                                                         |
| Communites                                                                                                    |                                                                                                    |                                                                     |
| (nowledge Manager Collaboration (COB GOV)<br>ar identics from the TMRSTI array of their boostilla with this communiceration. | UPDATE!<br>Community Autors in on target outstaff, manager and is not controlled for the second of an                                                                                                    | if not odd one. West door this mass to you? I makes that to their g |
| Member Access Tool                                                                                                    | the surror to be and following the instruction, you are request evaluate in TANDACT commo                                                                                                    | summer stational filling and a rane registration for set            |
| foreign ar sension names to plan martinearthin                                                                               | Request Community                                                                                                    | y Access                                                            |
| My Community Links                                                                                                    |                                                                                                    |                                                                     |
| Accession and Integration WG for Montenegro                                                                                  | Contact the TRANSING T Add                                                                                                    | ministrations<br>                                                   |
| CDERS                                                                                                    | Armanaments                                                                                                    |                                                                     |
| Centres of Excellence (CCE)                                                                                                  | These her Emerged Streamong Records on The analy Emerged Physics of Physical                                                                                                    | 1015-0017-10-00 AM                                                  |
| Chiefs of Transformation (COT)                                                                                               | <ol> <li>The addauct locarity is "Points an Shanki Campular." The addauct provide of machinely in</li> </ol>                                                                                                    | white requiring two excitonization ( meand) and may find some       |
| COI Governance                                                                                                    | functionality. Use this option when trigging in from an,                                                                                                    |                                                                     |
| Futures Work                                                                                                    | Here in Passed Colleges Lager in Named Stree Documents                                                                                                    | Salaran Interest                                                    |
| High Throughout Satellite SG-214                                                                                             | (b) and develop that<br>The present continuous from the Warmont Office documents, internet features particles that one<br>office of the present control of the present of the present of the present features and the present<br>of the present control of the present of the present of t | and the second state property data specific the MI NIT second       |
| TIX Proman                                                                                                    | Ga to brannet hyperen -> brannet Comma -> Neurop tat -> Neurop tat ->                                                                                                    |                                                                     |
| Immeniae Training Environments COL                                                                                           |                                                                                                    |                                                                     |
| Innovation Hab                                                                                                    | · Antonio antonio antonio                                                                                                    |                                                                     |
| International Reset of Auditory                                                                                              |                                                                                                    |                                                                     |
| Military Partnership Directorate                                                                                             |                                                                                                    |                                                                     |
| Modeling and Simulation Marketphore                                                                                          |                                                                                                    |                                                                     |
| National Bosena Committee                                                                                                    |                                                                                                    |                                                                     |
| Nations Information Team                                                                                                    |                                                                                                    |                                                                     |
| MATC - Demonstration                                                                                                    |                                                                                                    |                                                                     |
|                                                                                                    |                                                                                                    | 5,005                                                               |
|                                                                                                    |                                                                                                    | 1 2 4 AAA                                                           |
|                                                                                                    |                                                                                                    |                                                                     |
|                                                                                                    |                                                                                                    |                                                                     |
|                                                                                                    |                                                                                                    |                                                                     |
|                                                                                                    |                                                                                                    |                                                                     |
|                                                                                                    | iguro E                                                                                                    |                                                                     |
|                                                                                                    |                                                                                                    |                                                                     |

| Section: Transformation Network Branch   | Version: 1.0                      |
|------------------------------------------|-----------------------------------|
| Content POC: LTC Dominik Schmitz         | Current Issue Date: 12 June 2018  |
| Approval Authority: Col Roberto Esposito | Original Issue Date: 12 June 2018 |

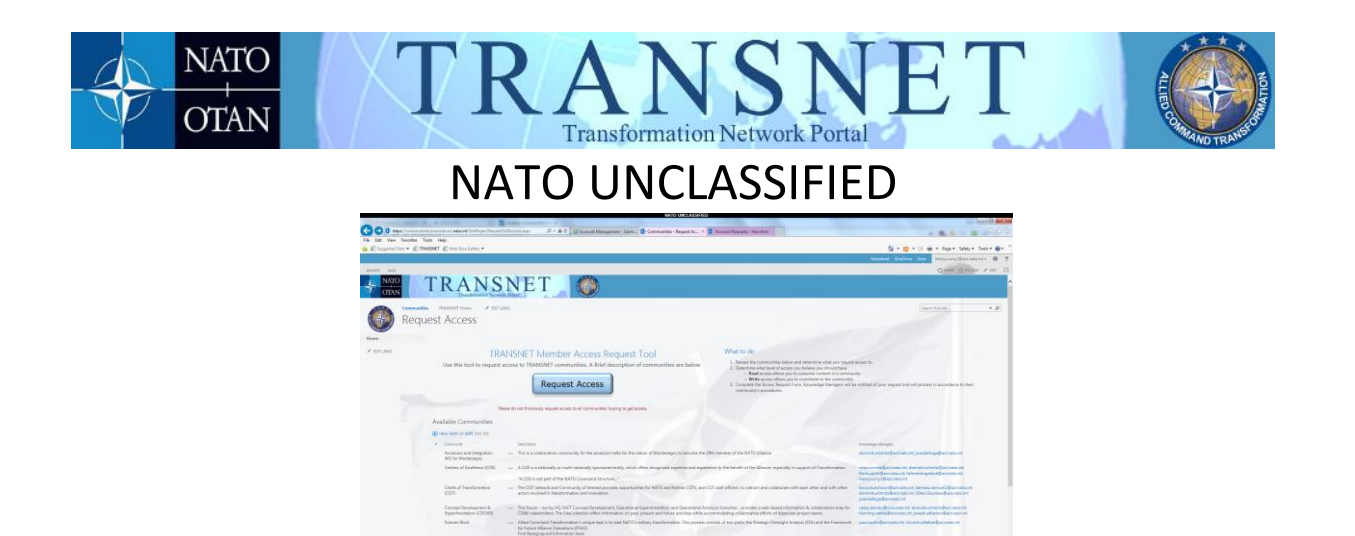

3. The selection page appears (Figure 7). This is where you request the appropriate COI access rights:

Figure 6

9 C = > 9 C 4 4 E 4

- Read (COI Name) access allows you to view and consume content in a community.
- Write (COI Name) access allows you to add content to the community.
- 4. Once you have submitted your COI access selections, the proper knowledge manager or managers will approve the request and you will receive an acknowledgement email informing you that you now have access to the COI.

| E toppetet the + @ | THERE I AND THE DATES |                                                                                                    | No + 12 + 11 Apr - Tape - Tape |
|--------------------|-----------------------|----------------------------------------------------------------------------------------------------|----------------------------------------------------------------------------------------------------|
|                    |                       |                                                                                                    | Readers Deltas Ann Proyocalitationer B                                                                                                    |
| the lot had        |                       |                                                                                                    | Queen Queen                                                                                                    |
|                    | - 2                   |                                                                                                    |                                                                                                    |
| tent Distant       | -                     |                                                                                                    |                                                                                                    |
| RATO<br>ATTAN      | TRAN                  | ISNET (2)                                                                                                    |                                                                                                    |
| U.S.               | Deckeren              | =heating]                                                                                                    |                                                                                                    |
|                    |                       | are Dear                                                                                                    |                                                                                                    |
| 807.046            | (On Income v          | True / Juneous and Measuring W1 has Meaning at 1                                                                                                    |                                                                                                    |
|                    |                       | Read-CDS Read-CDS                                                                                                    |                                                                                                    |
|                    |                       | Paid-1-0.01<br>Paid-1-blane Work<br>Paid-1-blane Work<br>Paid-1-blane Work                                                                                                    |                                                                                                    |
|                    |                       | Pand - Dit Program<br>Prome only advect thermal their advect participants for promy.                                                                                                    |                                                                                                    |
|                    |                       | - Name and a second second and a second second seco |                                                                                                    |
|                    |                       | The party of the Your Test acts                                                                                                    |                                                                                                    |
|                    | Settorior*            |                                                                                                    |                                                                                                    |
|                    |                       |                                                                                                    |                                                                                                    |
|                    |                       |                                                                                                    |                                                                                                    |
|                    |                       |                                                                                                    |                                                                                                    |
|                    |                       | Name of the way provided a new lines of the strengthy place in regarding. If it participations in the strength of a new party and new later                                                                                                    |                                                                                                    |
|                    |                       | IN ON                                                                                                    |                                                                                                    |
|                    |                       |                                                                                                    |                                                                                                    |
|                    |                       |                                                                                                    |                                                                                                    |
|                    |                       |                                                                                                    |                                                                                                    |
|                    |                       |                                                                                                    |                                                                                                    |
|                    |                       |                                                                                                    |                                                                                                    |
|                    |                       |                                                                                                    |                                                                                                    |
|                    |                       |                                                                                                    | \$#5                                                                                                    |

Figure 7

| Section: Transformation Network Branch   | Version: 1.0                      |
|------------------------------------------|-----------------------------------|
| Content POC: LTC Dominik Schmitz         | Current Issue Date: 12 June 2018  |
| Approval Authority: Col Roberto Esposito | Original Issue Date: 12 June 2018 |

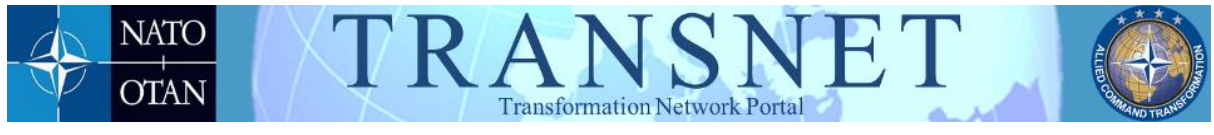

#### Password Recovery

**Note:** <u>Using this function does not perform a recovery of your current password.</u> It <u>automatically generates a temporary new one</u>.

 If you have forgotten your password, you can reset it by clicking on "Reset Password" in the top ribbon of the TRANSNET login page (Figure 8). Fill in the information requested in the new window (Figure 9) and click the "Request New Password" button. The system will generate and send you a new temporary password, which you must change upon subsequent login.

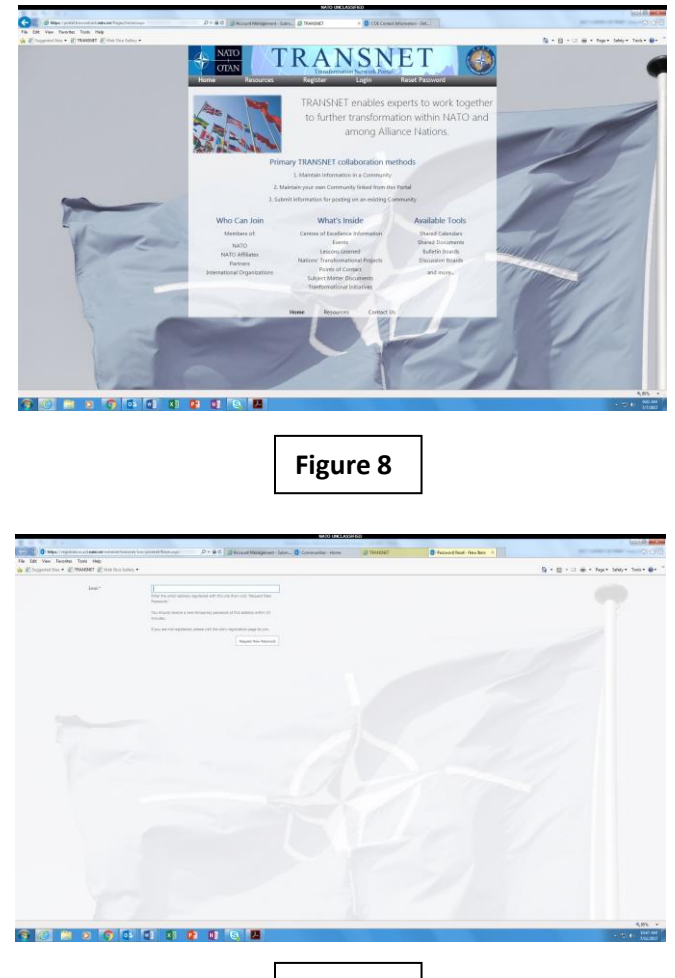

Figure 9

| Section: Transformation Network Branch   | Version: 1.0                      |
|------------------------------------------|-----------------------------------|
| Content POC: LTC Dominik Schmitz         | Current Issue Date: 12 June 2018  |
| Approval Authority: Col Roberto Esposito | Original Issue Date: 12 June 2018 |

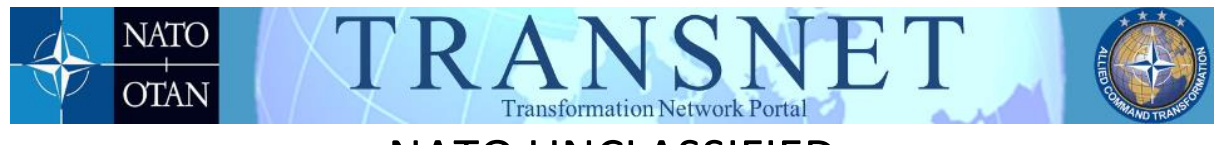

#### Portal Security

- In accordance with HQ SACT Internal Security Instructions, Directive 70-1, the Branch Head, Transformation Network Branch, authorizes the publishing of NATO UNCLASSIFIED inside the secured area of TRANSNET. Approval of access to specific COIs is the responsibility of the Branch Head Level for each particular COI.
- The portal is authorized up to NATO UNCLASSIFIED information only. Any information posted to the portal above NATO UNCLASSIFIED is a security incident and reported to ACT Office of Security (AOS).
- 3. TRANSNET User Account Approval Process.
  - i. The FA receives the registration form electronically for validation and approval or denial.
  - ii. The FA examines the submission for the following information:
  - iii. Checks the email address extension to verify if the user is from a NATO member nation or other valid entity.
  - iv. The submission of commercial email addresses and non-name specific emails. Either will result in the additional validation processes outlined below:
    - a. The FA will perform a WHO-IS search to validate if the email extension is authentic and perform a name and job title cross reference search to validate if the user's identity is authentic. Lastly, the FA will call/email the requesting user for further validation and verification.
    - b. If the FA determines the user information is invalid the user request is denied and the user receives an email that the account request was denied.

| Section: Transformation Network Branch   | Version: 1.0                      |
|------------------------------------------|-----------------------------------|
| Content POC: LTC Dominik Schmitz         | Current Issue Date: 12 June 2018  |
| Approval Authority: Col Roberto Esposito | Original Issue Date: 12 June 2018 |

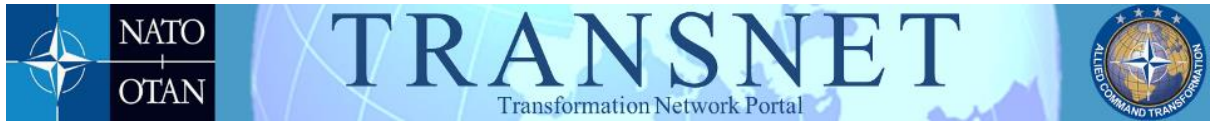

- v. Once you receive approval for a TRANSNET account, you have access to the TRANSNET landing page where you will find with a button labeled "**Request Access to Communities**." Once you click the button, you will see a list of communities and see a link to submit an access request. A form containing options for Read and Write for every TRANSNET community along with a textbox for Justification appears. Choose one or more communities and enter a complete and coherent justification.
- vi. After FA approval, the submission goes to the relevant KMs for every requested COI, with instructions to approve or deny access.
- 4. KM Approval Process:
  - a. If a KM denies access, you will receive an email explaining the reasons for denial.
  - b. The KM reviews the user justification in order to determine the users need for access to the respective COI.
  - c. If the KM Approves access then you will be notified that you have access to your chosen COI via an email.

#### Community of Interest pages

- <u>Overview</u>: Each COI page is unique and formatted to suit the needs of the community it serves. However, as a standard, it should be equipped with a Home page, a documents library, an Events Calendar and a Discussion Board. Some COI pages will have additional information such as a Members List or a Working Group Organizational Structure.
- 2. <u>Changing existing COI permission rights</u>: In order to change or add COI permission rights you must request the change from the COI KM by clicking the

| Section: Transformation Network Branch   | Version: 1.0                      |
|------------------------------------------|-----------------------------------|
| Content POC: LTC Dominik Schmitz         | Current Issue Date: 12 June 2018  |
| Approval Authority: Col Roberto Esposito | Original Issue Date: 12 June 2018 |

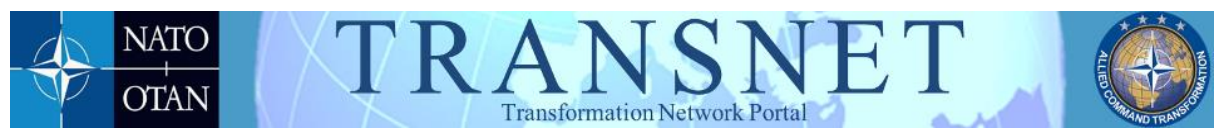

"Request Community Access" button, the "Request Access Button," and selecting the level of rights you need along with a proper justification.

3. <u>Adding additional COI Page Access</u>: Requests for access to additional COI pages requires repeating the process for requesting community access, i.e. clicking the "Request Community Access" button, the "Request Access Button," and making your COI access selections.

#### Resources

The resources page (accessed from the top ribbon of the landing page) contains links to major NATO sites and sites of relevance to NATO Transformation.

| Section: Transformation Network Branch   | Version: 1.0                      |
|------------------------------------------|-----------------------------------|
| Content POC: LTC Dominik Schmitz         | Current Issue Date: 12 June 2018  |
| Approval Authority: Col Roberto Esposito | Original Issue Date: 12 June 2018 |